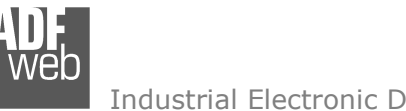

Industrial Electronic Devices

# User Manual

Revision 1.000 Enalish

# **Multiprotocol Router with NAT**

(Order Code: HD67H99-B2)

For Website information: www.adfweb.com?Product=HD67H99-B2

For Price information: www.adfweb.com?Price=HD67H99-B2

# **Benefits and Main Features:**

- Very easy to configure
- Power Supply 18...35V DC
- Temperature range: -40°C/+85°C (-40°F/+185°F)

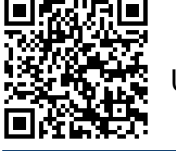

User Manual

ADFweb.com S.r.l.

# User Manual Multiprotocol Router with NAT

Document code: MN67H99 ENG Revision 1.000 Page 1 of 25

#### For others products, see also the following links:

#### RS232 / RS485 / USB / Ethernet

www.adfweb.com?Product=HD67118 (RS232 / RS485 - Converter) www.adfweb.com?Product=HD67119 (USB / RS485 - Converter) www.adfweb.com?Product=HD67038 (RS485 / RS232 / Ethernet -Converter)

#### CAN / CANopen / Modbus / Modbus TCP

www.adfweb.com?Product=HD67001 (CANopen / Modbus Master -Converter) www.adfweb.com?Product=HD67502 (CANopen / Modbus Slave -Converter) www.adfweb.com?Product=HD67011 (CAN / Modbus Master -Converter) www.adfweb.com?Product=HD67012 (CAN / Modbus Slave -Converter) www.adfweb.com?Product=HD67514 (CAN / Modbus TCP Master -Converter)

#### Modbus RTU Slave / Modbus TCP Master - Converter

www.adfweb.com?Product=HD67510

Do you have your customer protocol? Then go to: www.adfweb.com?Product=HD67003

Do you need to choose a device? Do you want help? www.adfweb.com?Cmd=helpme

web

Industrial Electronic Devices

# **INDEX:**

|                                            | Page |
|--------------------------------------------|------|
| INDEX                                      | 2    |
| UPDATED DOCUMENTATION                      | 2    |
| REVISION LIST                              | 2    |
| WARNING                                    | 2    |
| TRADEMARKS                                 | 2    |
| SECURITY ALERT                             | 3    |
| EXAMPLE OF CONNECTION                      | 4    |
| CONNECTION SCHEME                          | 5    |
| CHARACTERISTICS                            | 6    |
| CONFIGURATION                              | 6    |
| POWER SUPPLY                               | 7    |
| LEDS                                       | 8    |
| ETHERNET                                   | 9    |
| RECOVERY BUTTON                            | 10   |
| USE OF ADFWEB DISCOVERY TOOL SOFTWARE      | 11   |
| USE OF WEBSERVER                           | 12   |
| WEBSERVER → DEVICE INFO                    | 14   |
| WEBSERVER → FIRMWARE UPDATE                | 15   |
| WEBSERVER → USER SETTINGS                  | 16   |
| WEBSERVER → NETWORK SETTINGS               | 17   |
| WEBSERVER $\rightarrow$ WEBSERVER SETTINGS | 19   |
| WEBSERVER $\rightarrow$ ROUTER             | 20   |
| MECHANICAL DIMENSIONS                      | 22   |
| ORDERING INFORMATIONS                      | 23   |
| ACCESSORIES                                | 23   |
| DISCLAIMER                                 | 24   |
| OTHER REGULATIONS AND STANDARDS            | 24   |
| WARRANTIES AND TECHNICAL SUPPORT           | 25   |
| RETURN POLICY                              | 25   |

User Manual Multiprotocol Router with NAT

Document code: MN67H99\_ENG Revision 1.000 Page 2 of 25

### **UPDATED DOCUMENTATION:**

Dear customer, we thank you for your attention and we remind you that you need to check that the following document is:

- Updated
- ✤ Related to the product you own

To obtain the most recently updated document, note the "document code" that appears at the top right-hand corner of each page of this document.

With this "Document Code" go to web page <u>www.adfweb.com/download/</u> and search for the corresponding code on the page. Click on the proper "Document Code" and download the updates.

# **REVISION LIST:**

| Revision | Date       | Author | Chapter | Description           |
|----------|------------|--------|---------|-----------------------|
| 1.000    | 05/03/2024 | Ff     | All     | First release version |
|          |            |        |         |                       |
|          |            |        |         |                       |
|          |            |        |         |                       |

# WARNING:

ADFweb.com reserves the right to change information in this manual about our product without warning.

ADFweb.com is not responsible for any error this manual may contain.

# TRADEMARKS:

All trademarks mentioned in this document belong to their respective owners.

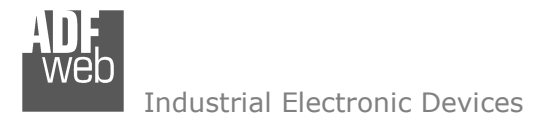

Document code: MN67H99\_ENG Revision 1.000 Page 3 of 25

### **SECURITY ALERT:**

#### **GENERAL INFORMATION**

To ensure safe operation, the device must be operated according to the instructions in the manual. When using the device, legal and safety regulation are required for each individual application. The same applies also when using accessories.

### **INTENDED USE**

Machines and systems must be designed so the faulty conditions do not lead to a dangerous situation for the operator (i.e. independent limit switches, mechanical interlocks, etc.).

### **QUALIFIED PERSONNEL**

The device can be used only by qualified personnel, strictly in accordance with the specifications.

Qualified personnel are persons who are familiar with the installation, assembly, commissioning and operation of this equipment and who have appropriate qualifications for their job.

### **RESIDUAL RISKS**

The device is state-of-the-art and is safe. The instruments can represent a potential hazard if they are inappropriately installed and operated by untrained personnel. These instructions refer to residual risks with the following symbol:

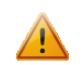

This symbol indicates that non-observance of the safety instructions is a danger for people that could lead to serious injury or death and / or the possibility of damage.

### **CE** CONFORMITY

The declaration is made by our company. You can send an email to <u>support@adfweb.com</u> or give us a call if you need it.

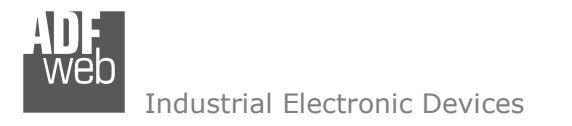

Document code: MN67H99\_ENG Revision 1.000 Page 4 of 25

# **EXAMPLE OF CONNECTION:**

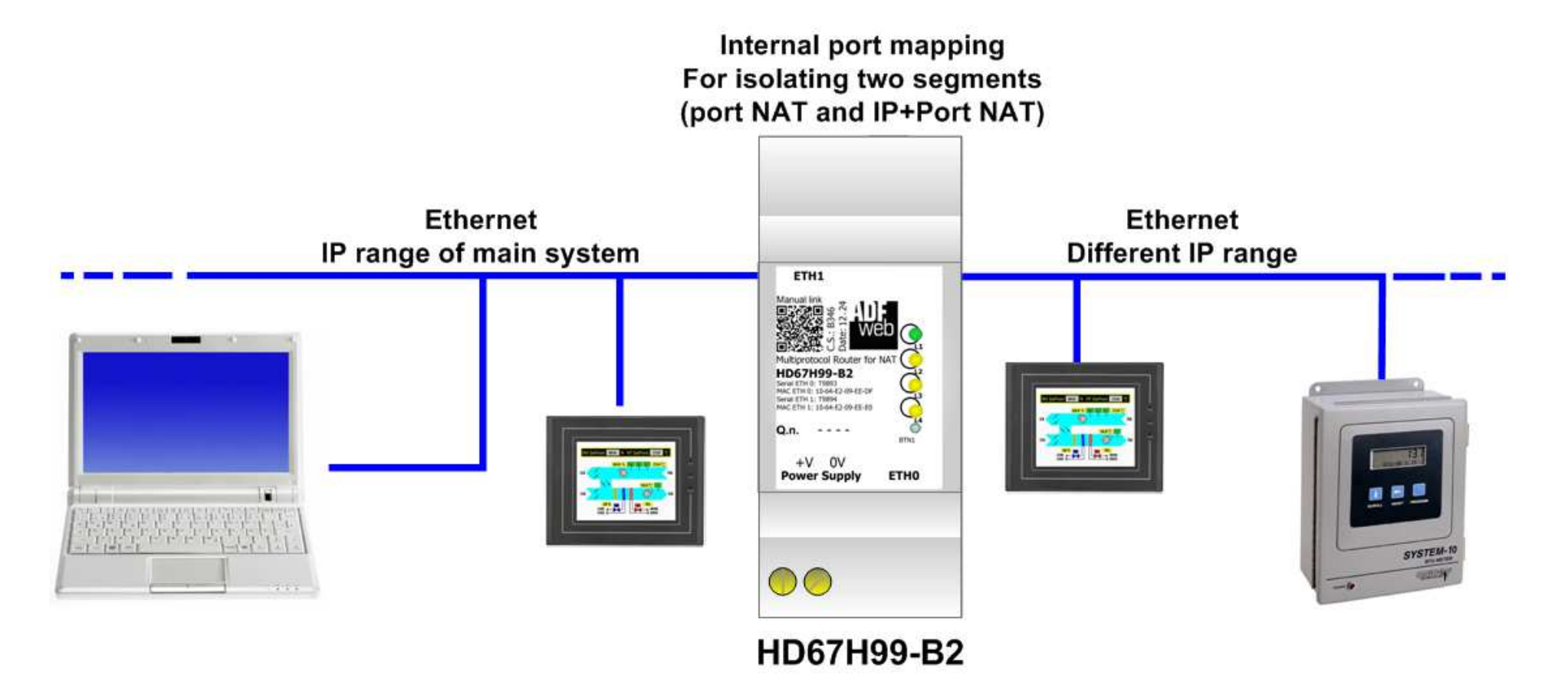

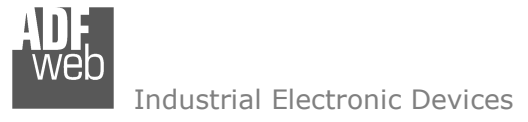

Document code: MN67H99\_ENG Revision 1.000 Page 5 of 25

# **CONNECTION SCHEME:**

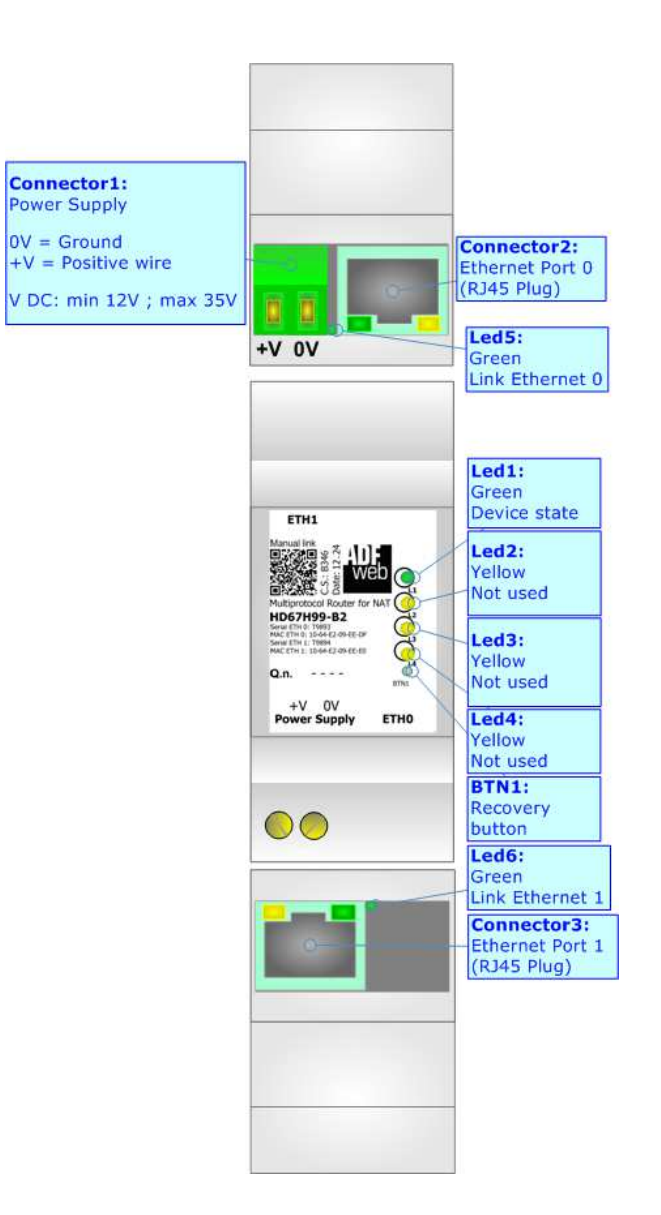

Figure 1: Connection scheme for HD67H99-B2

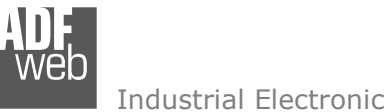

Document code: MN67H99 ENG Revision 1.000 Page 6 of 25

Industrial Electronic Devices

# **CHARACTERISTICS:**

The HD67H99-B2 is a Multiprotocol Router with NAT.

It allows the following characteristics:

- ✤ Electrical isolation between Ethernet and Power Supply;
- ✤ Mountable on 35mm Rail DIN;
- ✤ Wide power supply input range: 18...35V DC;
- ➡ Wide temperature range: -40°C / 85°C [-40°F / +185°F].

# **CONFIGURATION:**

You need "ADFweb Discovery Tool" software on your PC in order to discover the device into the network and see its IP address. The configuration is made using an integrated webserver and it is used to:

- Define the parameter of Ethernet interfaces;
- Define the list of NAT rules;
- Update the device.

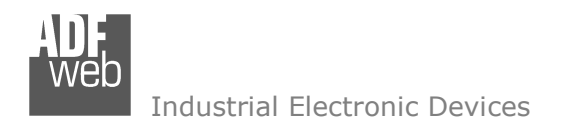

Document code: MN67H99\_ENG Revision 1.000 Page 7 of 25

# **POWER SUPPLY:**

The devices can be powered at 12...35V DC. For more details see the two tables below.

| VDC  |      |
|------|------|
| Vmin | Vmax |
| 12V  | 35V  |

Consumption at 24V DC:

| Device     | Consumption [W/VA] |
|------------|--------------------|
| HD67H99-B2 | 3.5                |

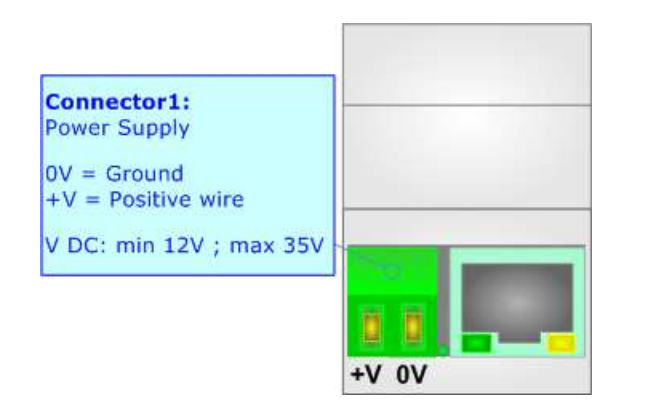

Caution: Not reverse the polarity power

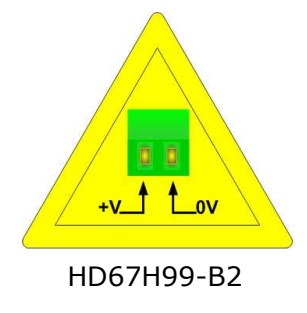

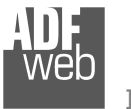

Document code: MN67H99\_ENG Revision 1.000 Page 8 of 25

# LEDS:

The device has got six LEDs that are used to give information of the functioning status. Meanings of the LEDs when the device is ON are described in the table below. During the start-up, there is a fixed animation of the LEDs (Scrolling LEDs) that will stop as soon as the hardware is ready.

| LED                        | Normal Mode                                                     | Recovery Mode                                                                 |
|----------------------------|-----------------------------------------------------------------|-------------------------------------------------------------------------------|
| 1: Device State (green)    | Blinks slowly (~1Hz)                                            | Blinks quickly                                                                |
| 2: Not used (yellow)       | OFF                                                             | Blinks quickly                                                                |
| 3: Not used (yellow)       | OFF                                                             | Blinks quickly                                                                |
| 4: Not used (yellow)       | OFF                                                             | Blinks quickly                                                                |
| 5: Link Ethernet 0 (green) | ON: Ethernet cable inserted<br>OFF: Ethernet cable not inserted | <b>ON:</b> Ethernet cable inserted<br><b>OFF:</b> Ethernet cable not inserted |
| 6: Link Ethernet 1 (green) | ON: Ethernet cable inserted<br>OFF: Ethernet cable not inserted | <b>ON:</b> Ethernet cable inserted<br><b>OFF:</b> Ethernet cable not inserted |

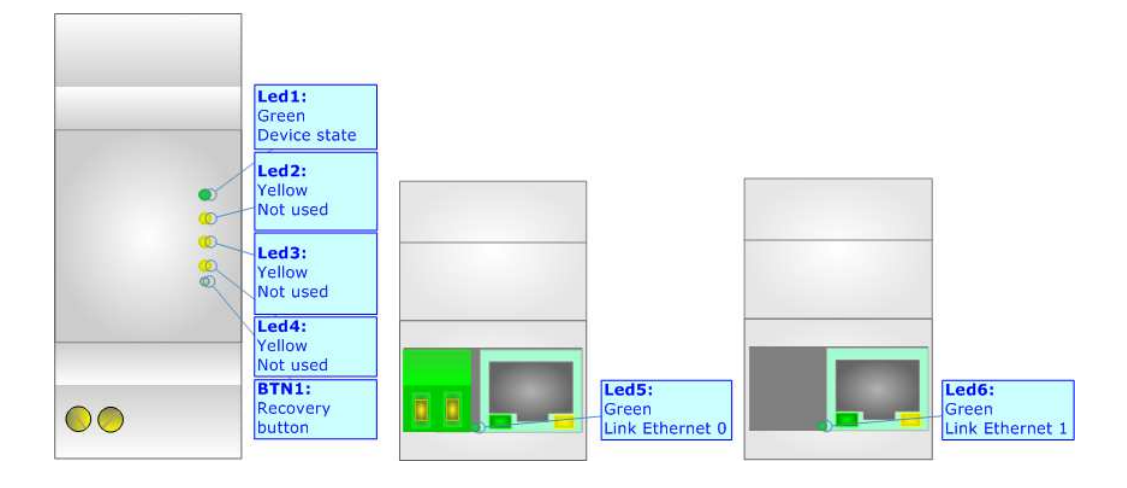

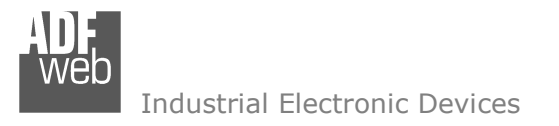

Document code: MN67H99\_ENG Revision 1.000 Page 9 of 25

# **ETHERNET:**

The Ethernet port is used for programming the device and for Ethernet communication.

The Ethernet connection must be made using Connector2 and/or Connector3 of HD67H99-B2 with at least a Category 5E cable. The maximum length of the cable should not exceed 100m. The cable has to conform to the T568 norms relative to connections in cat.5 up to 100 Mbps. To connect the device to an Hub/Switch is recommended the use of a straight cable, to connect the device to a PC is recommended the use of a cross cable.

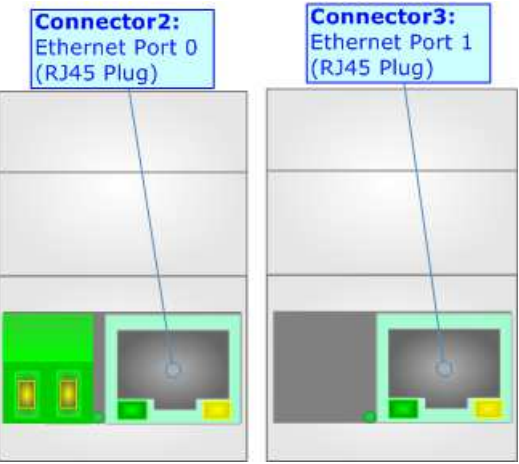

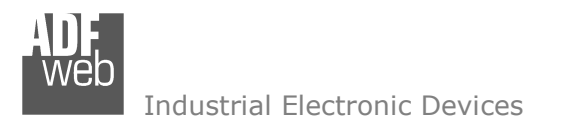

Document code: MN67H99\_ENG Revision 1.000 Page 10 of 25

# **RECOVERY BUTTON:**

In order to recover the device in case of wrong firmware updating or any error that compromises correct functioning of the device, it is necessary to press the BTN1. After pressing, the device will be switched in Recovery Mode and it will be possible to update again the firmware or reset the device using the default IP address 192.168.2.206 via webserver.

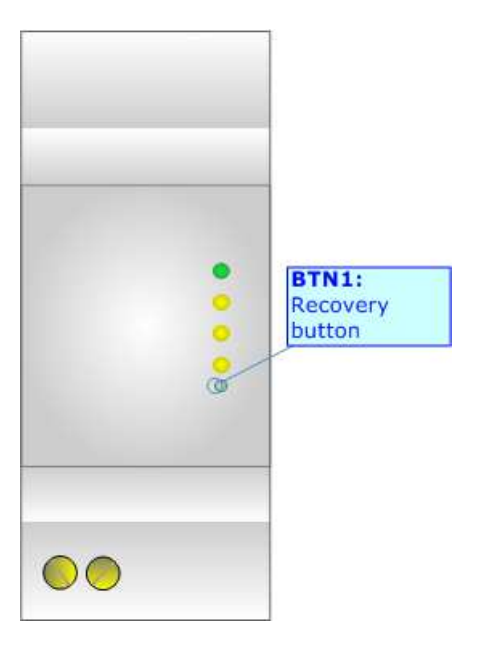

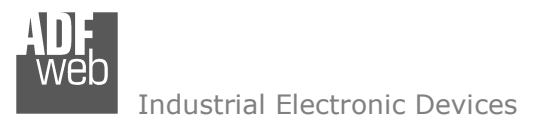

Document code: MN67H99\_ENG Revision 1.000 Page 11 of 25

### **USE OF ADFWEB DISCOVERY TOOL SOFTWARE:**

To discover the device into the network and see its IP Address, use the available software that runs with Windows called "ADFweb Discovery Tool". It is downloadable from here: <a href="http://www.adfweb.com/download/filefold/ADFweb">www.adfweb.com/download/filefold/ADFweb</a> Discovery Tool.zip. The software works with MSWindows (XP, Vista, Seven, 8, 10, 11; 32/64bit).

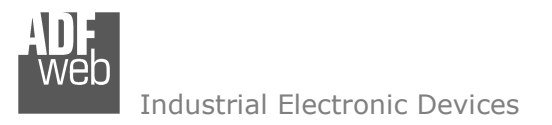

Document code: MN67H99\_ENG Revision 1.000 Page 12 of 25

# **USE OF WEBSERVER:**

To configure the device, it is necessary to use the integrated webserver. Communication will be done over the HTTPS protocol, so with encrypted communication. The default IP address from factory is 192.168.2.206 for Ethernet 0 port and the device is reachable at this url: <u>https://192.168.2.206/</u>

As soon as the browser is launched and connected to the IP address of the device, the login page appears. Default username and password: admin/admin.

It appears like below:

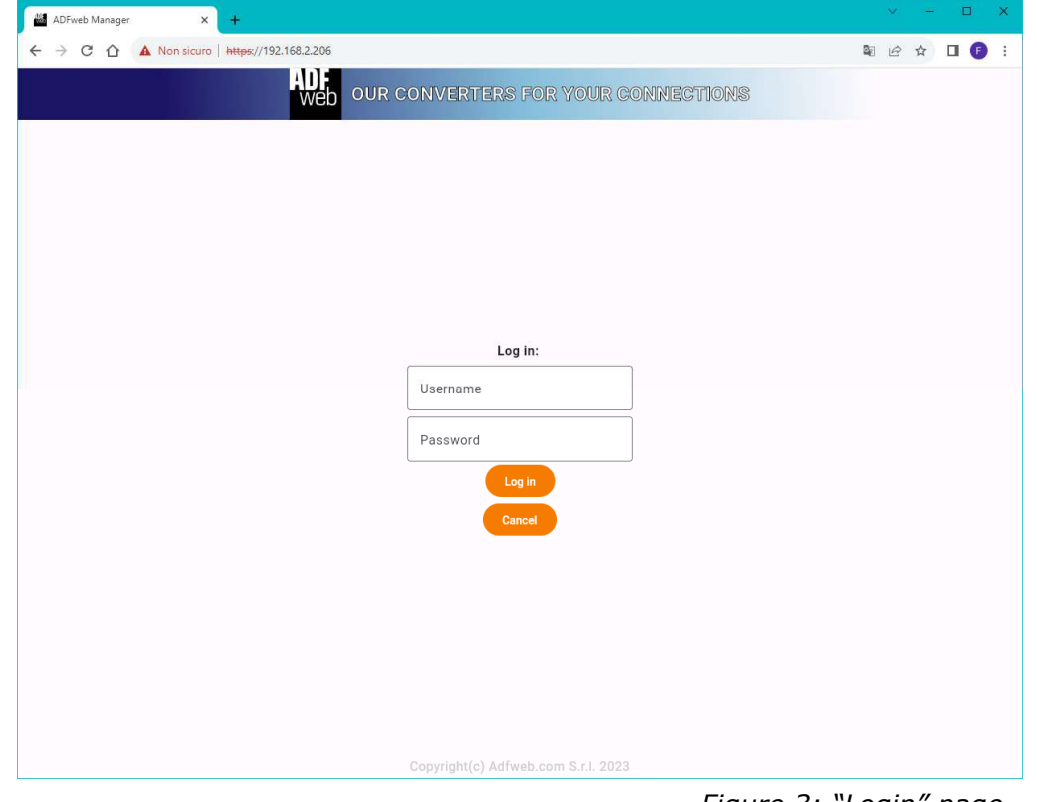

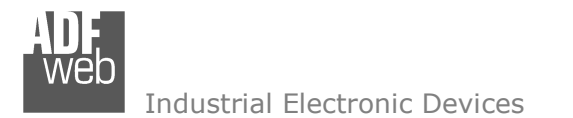

When login is done, the main page with device info will appear. In the top-left corner, there will be a menu that allows to open a drawer with all sections of the webserver.

| 🗙 👹 ADFweb Manager 🛛 🗙 🕂                                                                                                    |                                                    | - 🗆 X               |
|----------------------------------------------------------------------------------------------------|----------------------------------------------------|---------------------|
| ← → C A ON Non sicuro https://192.16                                                                                                    | 8.2.206                                            | 🕸 🖈 🔲 🕕 :           |
| 🟙 ADFWeb.com Gate 🟙 LOGIN 🏙 Delete ticket 🔤                                                                                                    | Google Traduttore 🛛 👹 QR Code Generator 🕓 WhatsApp | 🗀 Tutti i preferiti |
| ← ADF<br>web                                                                                                    | OUR CONVERTERS FOR YOUR CONNECTIONS                | Ð                   |
| Settings                                                                                                    | Device Info                                        |                     |
| Device Info                                                                                                    | cc Type                                            |                     |
| - Constant of the Constant of the Constant of | 0/H3A                                              |                     |
| Firmware update                                                                                                    | ware version                                       |                     |
| User settings                                                                                                    |                                                    |                     |
| Network Settings                                                                                                    | 212232                                             |                     |
| Herror occurry o                                                                                                    |                                                    |                     |
| Webserver Settings                                                                                                    |                                                    |                     |
| Router                                                                                                    |                                                    |                     |
|                                                                                                    |                                                    |                     |
|                                                                                                    |                                                    |                     |
|                                                                                                    |                                                    |                     |
|                                                                                                    |                                                    |                     |
|                                                                                                    |                                                    |                     |
|                                                                                                    |                                                    |                     |
|                                                                                                    |                                                    |                     |

Figure 4: "Drawer"

The sections are described below:

- Device info;
- Firmware update;
- User settings;
- Network settings;
- Webserver settings;
- + Router.

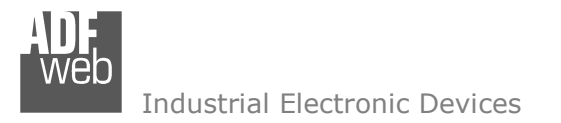

Document code: MN67H99\_ENG Revision 1.000 Page 14 of 25

# WEBSERVER $\rightarrow$ DEVICE INFO:

This section shows main info about the device.

| → 🕌 ADFweb Manager × +                                                                         | - 🗆 X              |
|------------------------------------------------------------------------------------------------|--------------------|
| ← → C ⋒                                                                                        | ka ☆ 🛛 🗊 :         |
| 🏙 ADFWeb.com Gate 🏙 LOGIN 🏙 Delete ticket 🛛 🔤 Google Traduttore 🔡 QR Code Generator 🔇 WhatsApp | 🗖 Tutti i preferit |
| OUR CONVERTERS FOR YOUR CONNECTIONS                                                            | Ð                  |
| Device Info                                                                                    |                    |
| HD67H99                                                                                        |                    |
| Firmware version                                                                               |                    |
| C Serial Number                                                                                |                    |
| 03212232                                                                                       |                    |
|                                                                                                |                    |
|                                                                                                |                    |
|                                                                                                |                    |
|                                                                                                |                    |
|                                                                                                |                    |
|                                                                                                |                    |
|                                                                                                |                    |
|                                                                                                |                    |

*Figure 5: "Device Info" page* 

The means of the fields for the "Device Info" section are:

- In the field "Device Type" the name of the product is displayed;
- ✤ In the field "Firmware version" the version of the firmware is displayed;
- ✤ In the field "Serial number" the serial number is defined is defined.

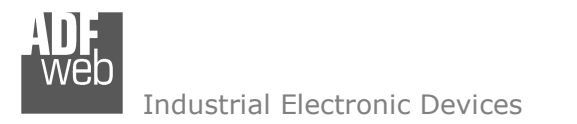

Document code: MN67H99\_ENG Revision 1.000 Page 15 of 25

# WEBSERVER → FIRMWARE UPDATE:

This section is used to download and update the firmware of the device and export/import full configuration. If required, it is possible to reset the device to Factory settings.

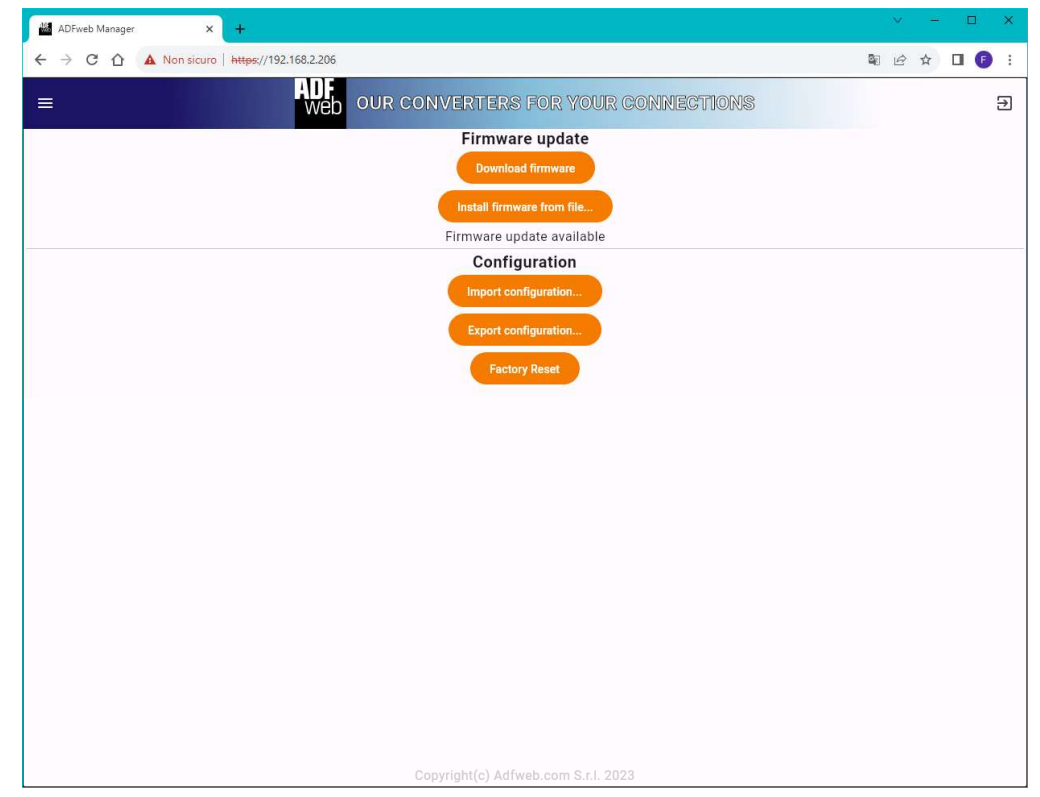

*Figure 6: "Firmware update" page* 

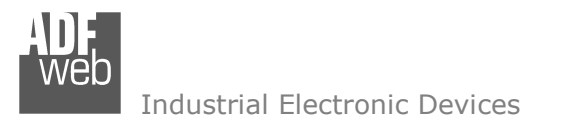

Document code: MN67H99\_ENG Revision 1.000 Page 16 of 25

# WEBSERVER → USER SETTINGS:

This section is used to change the username and/or password of the webserver. All settings of this page can be imported or exported by pressing the related buttons.

| 🕍 ADFweb Manager 🛛 🗙 🕂             |                                         | ✓ - □ X       |
|------------------------------------|-----------------------------------------|---------------|
| ← → C A Non sicuro   https://192.1 | 68.2.206                                | \$1 @ ☆ I 🗗 : |
| =                                  | WED OUR CONVERTERS FOR YOUR CONNECTIONS | Э             |
|                                    | admin                                   |               |
|                                    | Old password                            |               |
|                                    | New password                            |               |
|                                    | Set configuration                       |               |
|                                    |                                         |               |
|                                    |                                         |               |
|                                    |                                         |               |
|                                    |                                         |               |
|                                    |                                         |               |
|                                    |                                         |               |
|                                    |                                         |               |
|                                    | Copyright(c) Adfweb.com S.r.l. 2023     |               |

Figure 7: "User settings" page

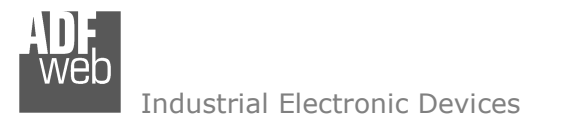

Document code: MN67H99\_ENG Revision 1.000 Page 17 of 25

# WEBSERVER → NETWORK SETTINGS:

This section is used to set the Network interfaces of the device. All settings of this page can be imported or exported by pressing the related buttons.

| - ADFweb Manager × +                      |                                                      | - 🗆 X             |
|-------------------------------------------|------------------------------------------------------|-------------------|
| ← → C ⋒ ON Non sicuro https://192         | .168.2.206                                           | 🕸 🖈 🔲 🏮 :         |
| 🚵 ADFWeb.com Gate 🏭 LOGIN 🏙 Delete ticket | 📴 Google Traduttore 🛛 🔡 QR Code Generator 🧕 WhatsApp | Tutti i preferiti |
| l = ADF<br>web                            | OUR CONVERTERS FOR YOUR CONNECTIONS                  | Ð                 |
|                                           | NTP Server                                           |                   |
|                                           | pool.ntp.org                                         |                   |
|                                           | interface configuration                              |                   |
|                                           | Separate Ethernet interfaces                         |                   |
|                                           | Internet interface                                   |                   |
|                                           | Ethernet 0                                           |                   |
|                                           | IP Addresses                                         |                   |
|                                           | 192.168.2.206                                        |                   |
|                                           | +                                                    |                   |
|                                           | Gateway                                              |                   |
|                                           | DNS Server                                           |                   |
|                                           | Ethernet 1<br>IP Addresses                           |                   |
|                                           | 192.168.1.206                                        |                   |
|                                           | +                                                    |                   |
|                                           | Gateway                                              |                   |
|                                           | DNS Server                                           |                   |
|                                           |                                                      |                   |
|                                           |                                                      |                   |
|                                           | Import configuration                                 |                   |
|                                           | Export configuration                                 |                   |
|                                           | Reset to default                                     |                   |
|                                           | Set configuration                                    |                   |
|                                           |                                                      |                   |

Figure 8: "Network settings" page

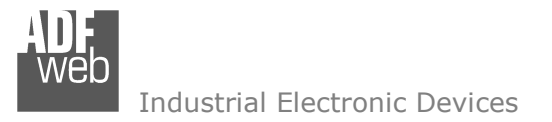

Document code: MN67H99\_ENG Revision 1.000 Page 18 of 25

The means of the fields for the "Network settings" section are:

- ✤ In the field "NTP Server" it is possible to set a NTP server for date and time synchronization;
- In the field "Interface configuration" it is possible to isolate the Ethernet interfaces (Separate Ethernet interfaces) (fixed setting);
- In the field "Ethernet" the IP settings of the interface are defined. It is possible to set a static IP Address by adding IP Address, SubNet Mask, Gateway and DNS.

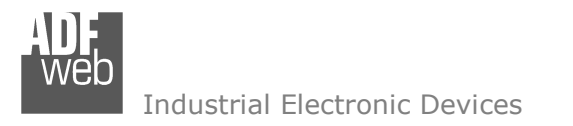

Document code: MN67H99\_ENG Revision 1.000 Page 19 of 25

# WEBSERVER → WEBSERVER SETTINGS:

This section is used to update the certificate and key for TLS encryption. By default, the device has its own certificate, but it is possible to update it to be recognized, trusted and configured in the final installation.

All settings of this page can be imported or exported by pressing the related buttons.

| 🕍 ADFweb Manager 🛛 🗙 🕂             |                                                | ✓ - □ ×     |
|------------------------------------|------------------------------------------------|-------------|
| ← → C ☆ ▲ Non-sicuro   https://192 | 2.168.2.206                                    | 🎙 년 ☆ 🔲 🗗 : |
| =                                  | ADF<br>Web OUR CONVERTERS FOR YOUR CONNECTIONS | Ð           |
|                                    | Server TLS certificate                         |             |
|                                    | Server TLS certificate key                     |             |
|                                    | Import configuration                           |             |
|                                    | Export configuration                           |             |
|                                    |                                                |             |
|                                    |                                                |             |
|                                    |                                                |             |
|                                    |                                                |             |
|                                    |                                                |             |
|                                    | Copyright(c) Adfweb.com S.r.I. 2023            |             |

*Figure 9: "Webserver settings" page* 

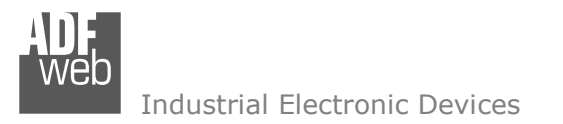

Document code: MN67H99\_ENG Revision 1.000 Page 20 of 25

# WEBSERVER $\rightarrow$ ROUTER:

This section is used to set all rules of NAT router.

All settings of this page can be imported or exported by pressing the related buttons.

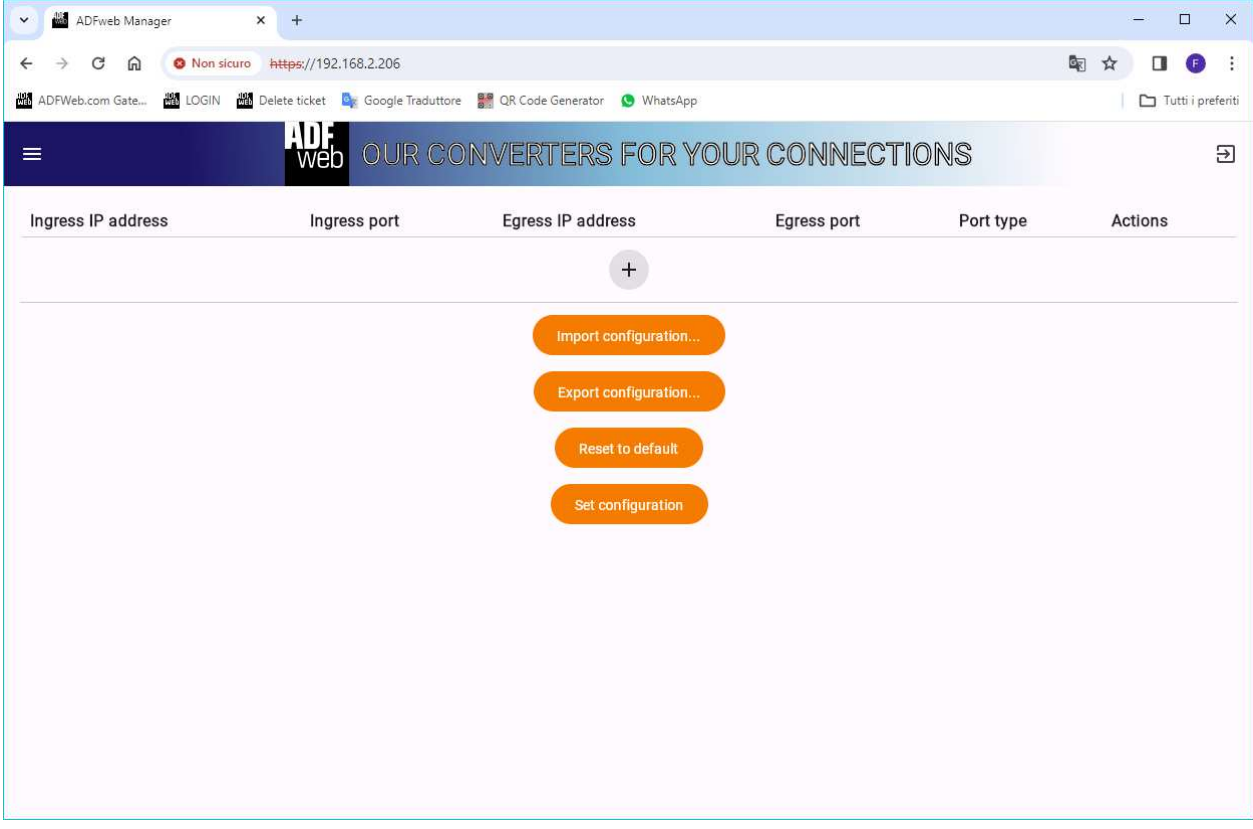

Figure 10: "Router settings" page

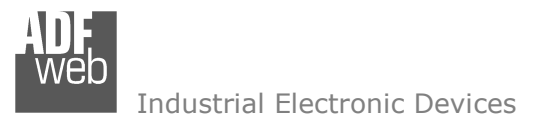

Document code: MN67H99\_ENG Revision 1.000 Page 21 of 25

By clicking on `+', it is possible to add a new rule. It is possible to create the NAT in two different ways:

- By port: it is possible to address the TCP and/or UDP messages to a specific port and the router will now the local device to which forwarding it;
- By IP Address + port: it is possible to add some more IP Addresses to the Ethernet ports of the router and specify the port too. The router will forward the messages to the local device only if they are coming to the specific IP Address and port.

The means of the fields are described below:

- In the field "Ingress IP address" it is possible to select the IP Address of the ETH interface from which receiving the messages;
- In the field "Ingress port" it is possible to define the port number from which receiving the messages;
- In the field "Egress port" it is possible to define the IP Address of the external device to which forwarding the messages;
- In the field "Egress port" it is possible to define the port number to which forwarding the messages;
- In the field "Egress port" it is possible to define the port type.

|                      | New NAT rule                   |
|----------------------|--------------------------------|
| Ingress IP address   |                                |
| 0                    | •                              |
| Ingress port         |                                |
| 0                    |                                |
|                      |                                |
|                      |                                |
| Egress IP address    |                                |
| Not valid IP address |                                |
| Egress port          |                                |
| 0                    |                                |
| Destitues            |                                |
| Port type            |                                |
| TCP                  | Ť                              |
|                      |                                |
|                      | Add                            |
|                      | Figure 11, "Now NAT rule" page |

Figure 11: "New NAT rule" page

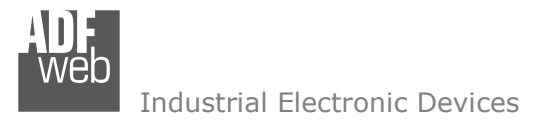

Document code: MN67H99\_ENG Revision 1.000 Page 22 of 25

### **MECHANICAL DIMENSIONS:**

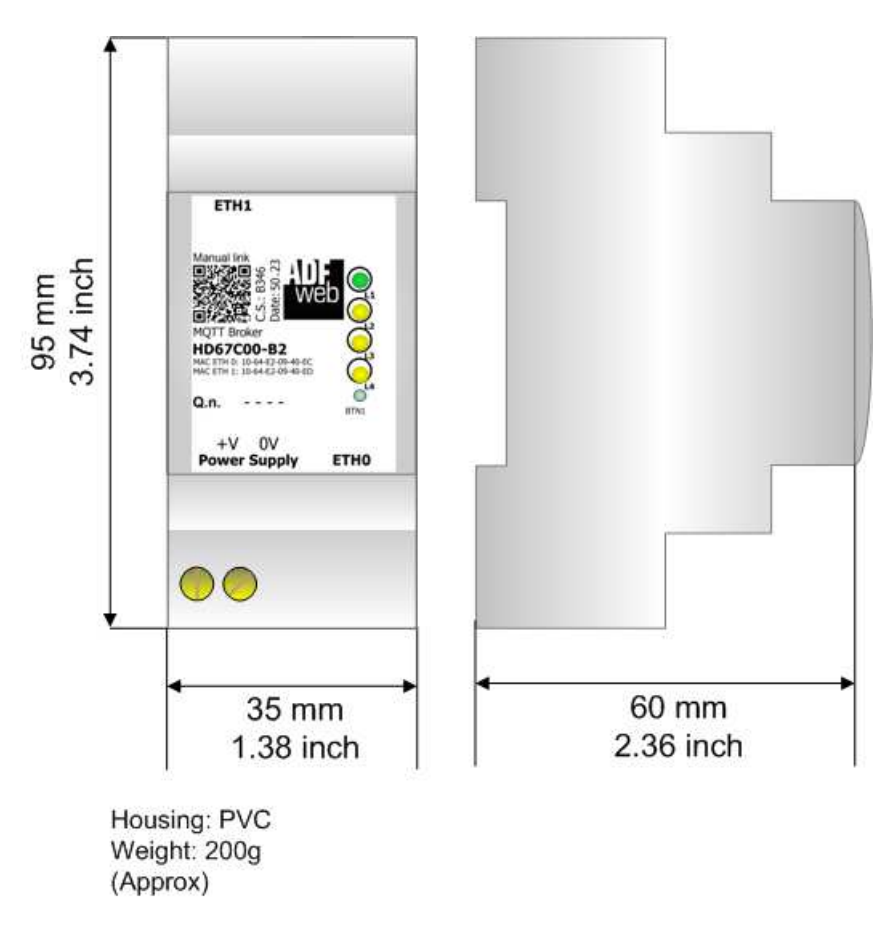

*Figure 9: Mechanical dimensions scheme for HD67C00-xxx-B2* 

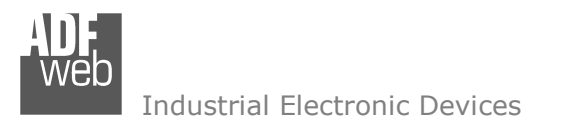

Document code: MN67H99\_ENG Revision 1.000 Page 23 of 25

# **ORDERING INFORMATIONS:**

The ordering part number is formed by a valid combination of the following:

### HD67H99 - B 2

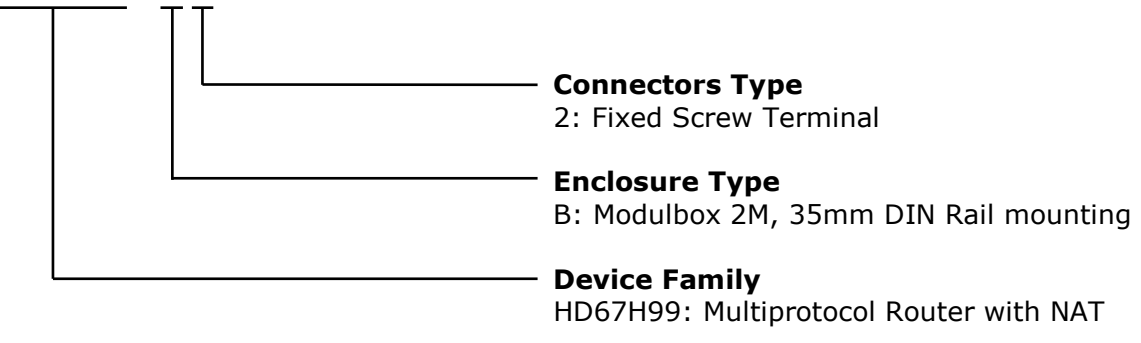

Order Code: HD67H99-B2 - Multiprotocol Router with NAT

# ACCESSORIES:

 Order Code:
 AC34011
 35mm Rail DIN - Power Supply 220/240V AC 50/60Hz - 12 V DC

 Order Code:
 AC34012
 35mm Rail DIN - Power Supply 220/240V AC 50/60Hz - 24 V DC

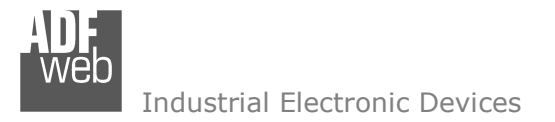

Document code: MN67H99\_ENG Revision 1.000 Page 24 of 25

# **DISCLAIMER:**

All technical content within this document can be modified without notice. The content of the document is a under continual renewal. For losses due to fire, earthquake, third party access or other accidents, or intentional or accidental abuse, misuse, or use under abnormal conditions repairs are charged to the user. ADFweb.com S.r.I. will not be liable for accidental loss of use or inability to use this product, such as loss of business income. ADFweb.com S.r.I. shall not be liable for consequences of improper use.

### **OTHER REGULATIONS AND STANDARDS:**

### WEEE INFORMATION

Disposal of old electrical and electronic equipment (as in the European Union and other European countries with separate collection systems).

This symbol on the product or on its packaging indicates that this product may not be treated as household rubbish. Instead, it should be taken to an applicable collection point for the recycling of electrical and electronic equipment. If the product is disposed correctly, you will help prevent potential negative environmental factors and impact of human health, which could otherwise be caused by inappropriate disposal. The recycling of materials will help to conserve natural resources. For more information about recycling this product, please contact your local city office, your household waste disposal service or the shop where you purchased the product.

### **RESTRICTION OF HAZARDOUS SUBSTANCES DIRECTIVE**

The device respects the 2002/95/EC Directive on the restriction of the use of certain hazardous substances in electrical and electronic equipment (commonly referred to as Restriction of Hazardous Substances Directive or RoHS).

# **CE** MARKING

**C** The product conforms with the essential requirements of the applicable EC directives.

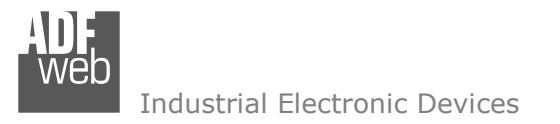

Document code: MN67H99\_ENG Revision 1.000 Page 25 of 25

# WARRANTIES AND TECHNICAL SUPPORT:

For fast and easy technical support for your ADFweb.com SRL products, consult our internet support at <u>www.adfweb.com</u>. Otherwise contact us at the address support@adfweb.com

# **RETURN POLICY:**

If while using your product you have any problem and you wish to exchange or repair it, please do the following:

- Obtain a Product Return Number (PRN) from our internet support at <u>www.adfweb.com</u>. Together with the request, you need to provide detailed information about the problem.
- Send the product to the address provided with the PRN, having prepaid the shipping costs (shipment costs billed to us will not be accepted).

If the product is within the warranty of twelve months, it will be repaired or exchanged and returned within three weeks. If the product is no longer under warranty, you will receive a repair estimate.

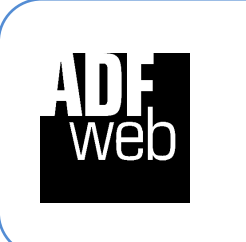

ADFweb.com S.r.I. Via Strada Nuova, 17 IT-31010 Mareno di Piave TREVISO (Italy) Phone +39.0438.30.91.31 Fax +39.0438.49.20.99 www.adfweb.com

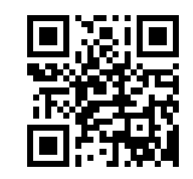